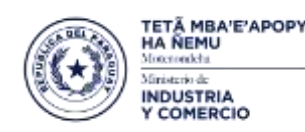

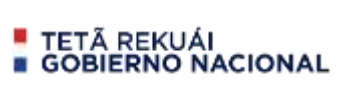

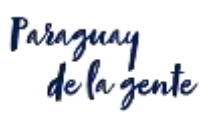

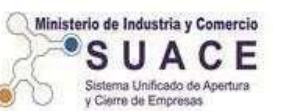

## PROCESO PARA LA FORMALIZACION

**Ante IPS y MTESS** 

## **DE EMPRESAS FISICAS y/o JURIDICAS**

Si ya tiene el RUC deberá realizar los siguientes pasos

1. Formulario Nº 1 – PARA EMPRESAS FISICAS

http://www.suace.gov.py/wp-content/uploads/2021/02/FORMULARIO-FISICA-04.02.2021-1.pdf

#### Formulario Nº 2 – PARA EMPRESAS JURIDICAS

http://www.suace.gov.py/wp-content/uploads/2021/02/FORMULARIO-JURIDICA-04.02.2021 opt.pdf

- Descargar y Bajar al escritorio
- > Completar los datos POR COMPUTADORA,
- > Imprimir
- Firmar en el punto 13
- Escanear (no foto) y adjuntar en DOCUMENTOS de su trámite en el ítem DECLARACION JURADA
- Escanear los demás documentos solicitados en los REQUISITOS en formato PDF para adjuntar en su trámite que lo va generar después de .......
- Acceder a este link para obtener su USUARIO y CONTRASEÑA <u>http://www.vue.org.py/AppVUE/faces/REG/RegSolicitud.jspx</u>
- 4. Su USUARIO y CONTRASEÑA lo recibirá en su correo en la brevedad y
- 5. Una vez obtenido esos datos ingresa en <u>www.vue.gov.py</u> y en la página ingresa en......

## PASO 1 – INGRESAR EN TRAMITACIONES

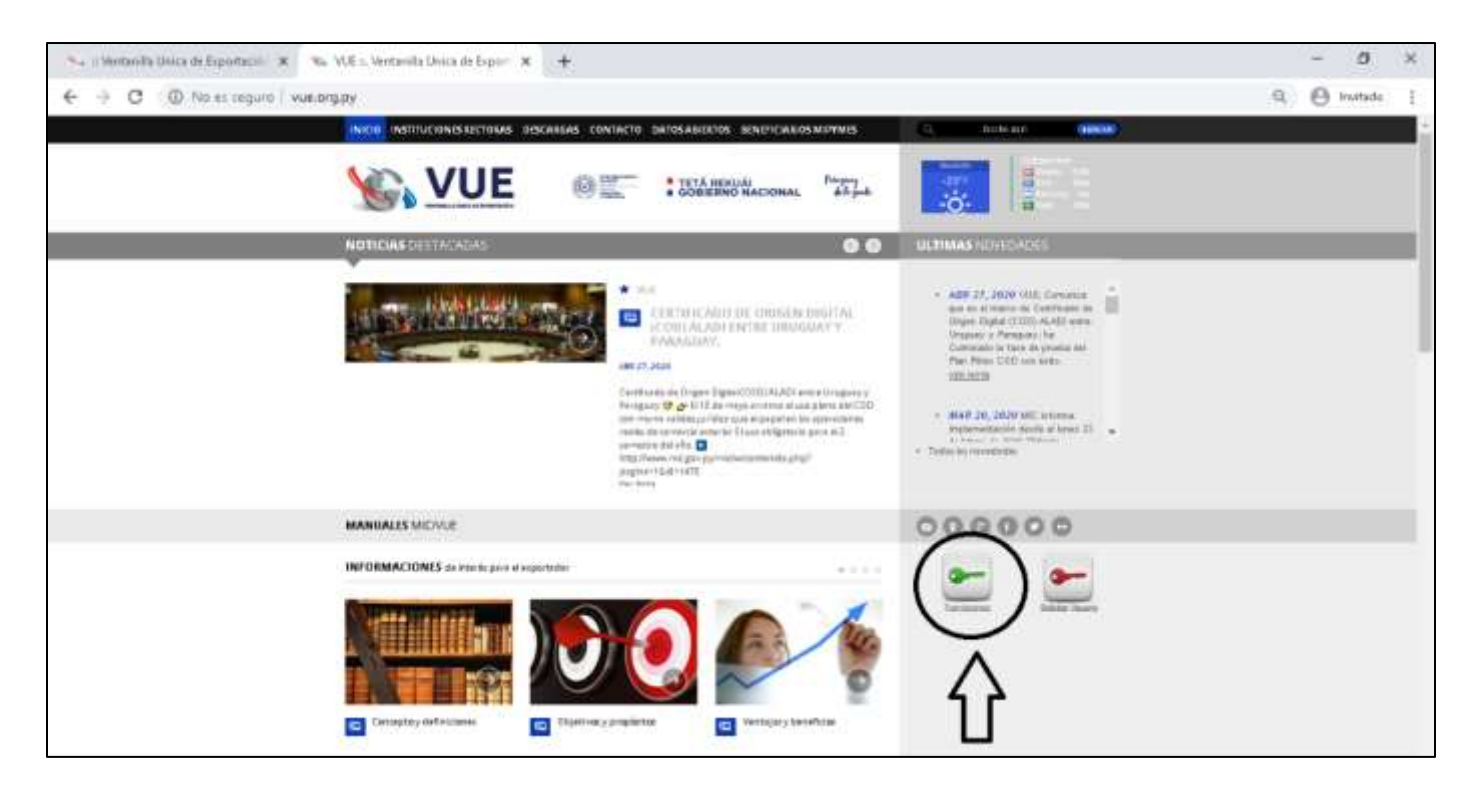

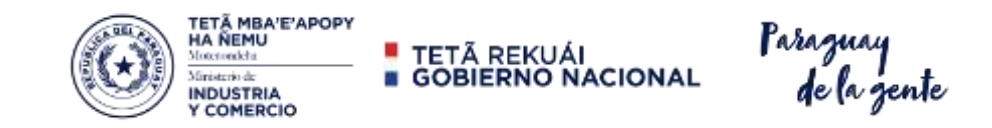

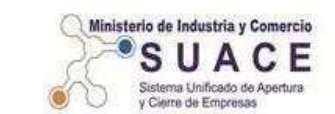

## PASO 2 – INGRESA TU USUARIO Y CONTRASEÑA

| <ul> <li>N. : Ventanilà Unica de Esportacio X Conectar</li> <li>         ← → C</li></ul> | × +<br>a/login.jsp?tite?pttaretaken=v1.2~2984D | 463 - A 162CE3C489986F67F30028620F98DE818639CA087788472D07650 | - 8<br>1080(0205. Q. 🖯 Invitado |
|------------------------------------------------------------------------------------------|------------------------------------------------|---------------------------------------------------------------|---------------------------------|
| VUE                                                                                      |                                                | <ul> <li>TETĂ REKUÁI</li> <li>GOBIERNO NACIONAL</li> </ul>    | Paraguay<br>de la gente         |
|                                                                                          | (<br>Introduzca su nombre de usuario di        | Conectar                                                      |                                 |
|                                                                                          |                                                |                                                               |                                 |
|                                                                                          | Cor                                            | ectar Cancelar                                                |                                 |
|                                                                                          | El uso no autorizado de esta dirección está    | prohibido y puede estar sujeto a acciones civiles y penales.  |                                 |

### PASO 3 – GENERAR EL TRAMITE EN <u>"SOLICITUD REGISTRO EMPRESA – SUACE"</u>

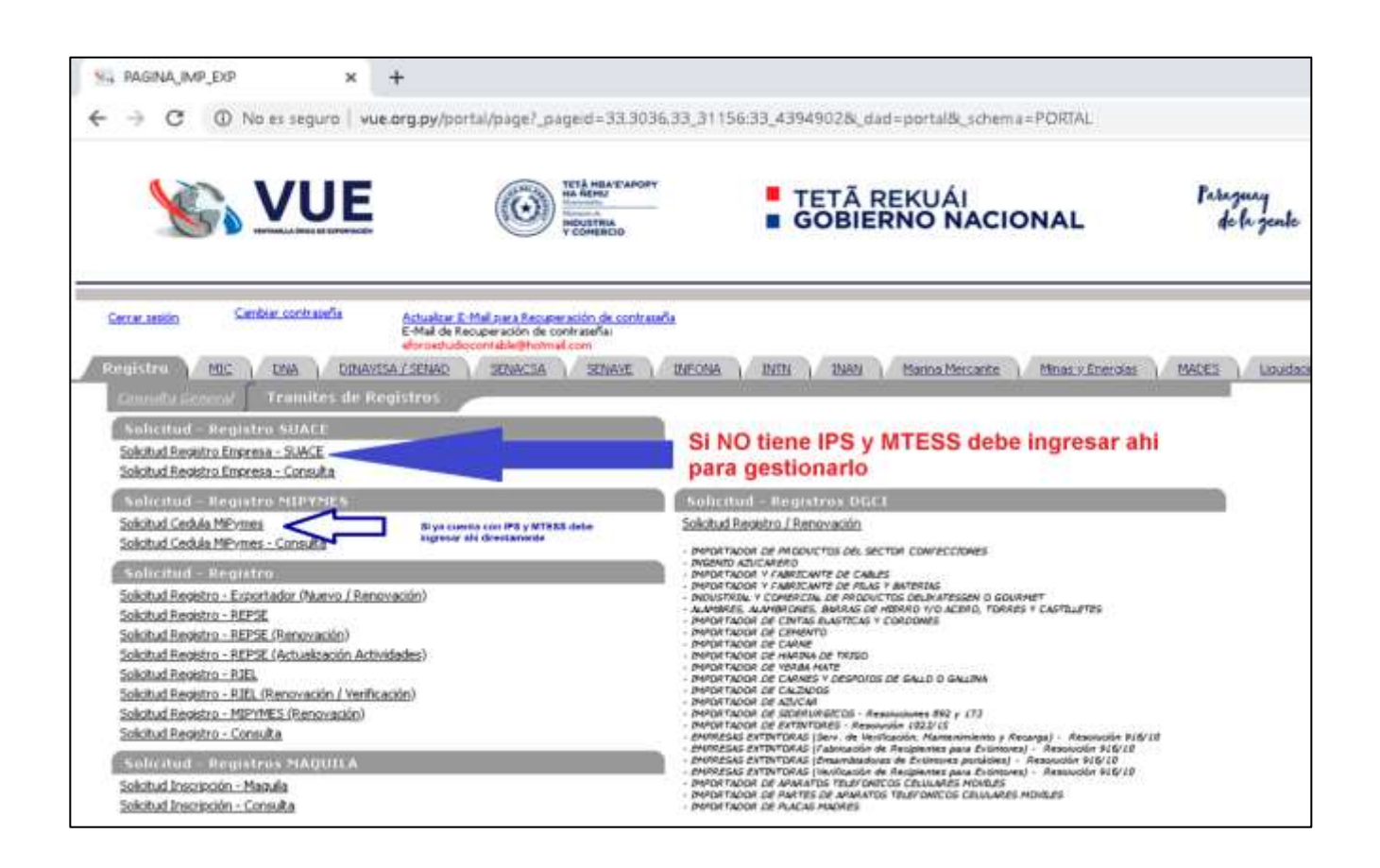

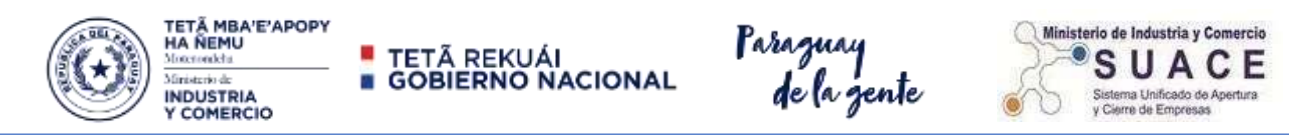

## PASO 4 – GENERAR SOLICITUD DE REGISTRO – SUACE EN IPS/MTESS

| : Ventanila Unica de Esportació 🗙 🕂 |                               |                                                            |                          | - 0       |
|-------------------------------------|-------------------------------|------------------------------------------------------------|--------------------------|-----------|
| → C ① No as segure 1 vue org.py/bls | Aporta/REGISTING RPT_RE_SOLIC | 17.JD_65.5HOW                                              |                          | () initia |
| VUE                                 | CO States                     | <ul> <li>TETĂ REKUÁI</li> <li>GOBIERNO NACIONAL</li> </ul> | Passagury<br>de la gente |           |
| Certa tasán                         |                               |                                                            |                          |           |
|                                     |                               |                                                            |                          |           |
| Villeer                             |                               |                                                            | 7 7                      |           |
| Total How Coust in Report- 0        | Ingresar ahi                  | para gestionar el tramite para                             |                          |           |
| No row returned                     | and the second second         | IPS y MTESS                                                | V                        |           |
| General Solicitud FORMALIZACION     |                               |                                                            | ( )                      |           |
| Municipalities de Assession :       | Paster Auli                   |                                                            |                          |           |
|                                     |                               |                                                            | $\smile$                 |           |

#### PASO 5 - COMPLETAR LOS DATOS REQUERIDOS EN LOS 4 CAMPOS

| VC. V             | /1 1 7    |            |       |     |                 |               | ag suna |          |                |                |            |                |          |             | g na    | 1940   |
|-------------------|-----------|------------|-------|-----|-----------------|---------------|---------|----------|----------------|----------------|------------|----------------|----------|-------------|---------|--------|
|                   | U         |            |       | O   | Transformer     | ACHI          | GOE     | Ā REK    | NACIOI         | AL             | Farg       | nay<br>k-zende |          |             |         |        |
| Carsac Janisles   |           |            |       |     |                 |               |         |          | 1701 Ale -1    |                |            |                |          |             |         |        |
| Southoo near      | ATRO EMP  | 105A - 500 | 468   |     |                 |               |         | Comple   | Lar los dat    |                |            |                | es campo | 9           |         |        |
| lipo<br>Registro  | Solicitud | Aleita     |       | RUC | Tipo<br>Dopeesa | Razion Social |         |          |                |                |            |                |          |             | live C  | anab   |
| FORMALIZACION-IPS | 170760    |            | Araba |     | FERCA           |               |         | Mediatos | DatosGenerales | Répresentantes | Documentos | Estatimotiento |          | Environment | Interne | i Cris |

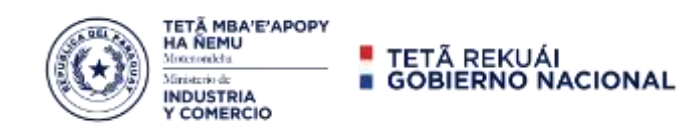

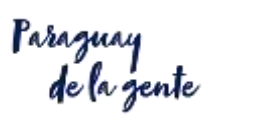

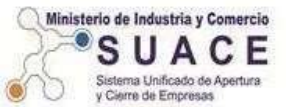

## PASO 5.1 - DATOS GENERALES COMPLETAR LOS DATOS REQUERIDOS

| 🛛 Registro 🛛 🗙 🕂                     |                                                                                                    |
|--------------------------------------|----------------------------------------------------------------------------------------------------|
| ← → C ▲ No es seguro   estade        | ticas.vue.org.py/registro/index_isf?tregi=15-18variable=8volver=http://www.vue.org.py/pis/portal/REGISTRO.RPT_RE_SOLIC |
|                                      |                                                                                                    |
| Guardar.cambos Volver                |                                                                                                    |
| Solicitud Registro SUACE - Persona P | Tekca                                                                                                    |
| Numero Solicitud                     | 170760                                                                                                    |
| RUC                                  | Oblemer Dation                                                                                                    |
| Socied ad Comercial                  | [Seleccionar] =                                                                                                    |
| Razón Social                         | Razón o Denominación / EIRL / Condominio / Superaión ( Pareona Pleipa)                                                 |
| Nombre de Fantasia.                  |                                                                                                    |
|                                      | Datos Personales                                                                                                    |
| Pais de nacimiento:                  | PARAGUAY                                                                                                    |
| Tipo Documento:                      | [Seleccionar] *                                                                                                    |
| Numero Documento:                    | Oblement Diskin                                                                                                    |
| Nombres                              |                                                                                                    |
| Apellido                             |                                                                                                    |
| Fecha Nacimiento:                    | dd/m m/aaaa                                                                                                    |
| Correo Electrónico Principal:        |                                                                                                    |
| Correo Electrónico Secundario:       |                                                                                                    |
|                                      | Domicitio Fiscal                                                                                                    |
| Departamento:                        | [Seleccionar] *                                                                                                    |
| Distrito/Giud ad                     | [Selectionar] =                                                                                                    |
| Localidad/Compañía                   |                                                                                                    |
| Barrio:                              |                                                                                                    |

## PASO 5.2 <u>REPRESENTANTES / FIRMANTES</u> - AGREGAR NUEVO

| VUE VUE                                                                                   | TETA HEAVE ANDRY                                               | <ul> <li>TETÃ REKUÁI</li> <li>GOBIERNO NACIONAL</li> </ul>                                                           | Paraguay<br>de la gente |
|-------------------------------------------------------------------------------------------|----------------------------------------------------------------|----------------------------------------------------------------------------------------------------|-------------------------|
| Carrie asabo<br>PERSONAS RELACIONADAS A LA EMPRESA<br>Mulver Cancelar<br>No row returned. | Agregar Representa<br>Para Empresas Fisi<br>Para Empresa Jurio | antes y completar los datos requeridos<br>cas los datos del Propietario y<br>licas los datos del Representante legal | y los socios            |
| Agregar Nuevo Representante / firmante OBS: Favor ingresar personas solamente mencionadas | en Acta de Asamblea, Constitución de                           | sociedad o Poder.                                                                                                    |                         |

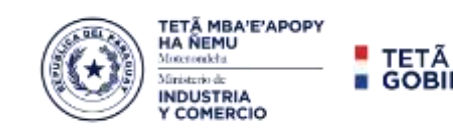

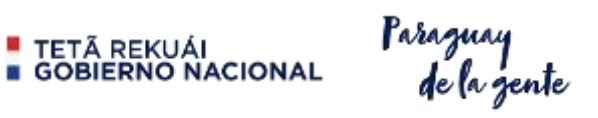

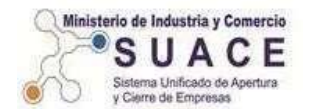

## PASO 5.2.2 – REPRESENTANTES / FIRMANTES COMPLETAR LOS DATOS

| Guardar             |                                                       |
|---------------------|-------------------------------------------------------|
| NroSolicitud        | 1755 24 Item                                          |
| Empresa             | 7102097 MOREIRA GOMEZ JUAN ARNALDO                    |
| Tipo Persona        | Ge re mte 🗸                                           |
| Documento           | Cl 🗸 650970 🔲 Obtener Datos de Persona                |
| Datos de Persona    |                                                       |
| Nacionalidad        | 520 PARAGUAY                                          |
| Genero              | MASCULINO V Estado Civil DIVORCIADO/A V               |
| Nombres             | JORGE VICENTE                                         |
| Apellidos           | AGUAYO MOLINAS                                        |
| Direccion           | LAS PERLAS Y SANJUAN9999                              |
| Telefonos           | 0921 999 999                                          |
| Celular             |                                                       |
| Email               | jorgeaguayo@yahoo.com Des ea recibir Notificaciones ? |
| Cargo               | PROPIETARIO                                           |
| Profesion           | COMERCIANTE                                           |
| Nro Registro        |                                                       |
| Profesional         |                                                       |
| Incio Vigencia      | 03/11/2020 00/mm/aaaa                                 |
| Fin Vigencia        | 02/11/2040 dd/mm/aaaa                                 |
| Si Tipo Persona es  | SOCIO                                                 |
| Nro de Acciones sus | cripto 999999999                                      |
| Valor de cada Accio | n 999999999                                           |
|                     |                                                       |

| Cenar sezión                                                                                                    |                                                  |                                    |                       |              |                 |
|----------------------------------------------------------------------------------------------------|--------------------------------------------------|------------------------------------|-----------------------|--------------|-----------------|
| PERSONAS RELACIONADAS A LA EMPRESA                                                                                                    |                                                  |                                    |                       |              |                 |
| Volver Cancelar                                                                                                    |                                                  |                                    |                       |              |                 |
| Tipo Operación Tipdoc Nrodocid Nombres Agellidos                                                                                                    | Direction                                        | Telefono Email                     | Fch Inicio Fch Fin    | Cargo        | Refnro Sigladoc |
| Eliminar Nuevo Representante CI 651971 <u>Modificar</u> DORGE VICENTE AGUAYO MOLINAS <u>Adjuntar CI Ajunt</u>                                                                                 | <u>itar Otros Doc</u> LAS PERLAS Y SAN JUAN 9999 | 0981 999 999 jorgeaguayo@yahoo.com | 03/11/2020 02/11/2040 | PR.OPJETARDO | -175524-2       |
| <u>Agregar Nacevo Representante / Firmante</u><br>OBS: Favor inge Sar personas solamente mencionadas en Acta de Asamblea, Constitución de Socie ad o Poder.<br><u>REPRESENTANT</u> S VIGENTES |                                                  |                                    |                       |              |                 |
| No row return ad.                                                                                                    |                                                  |                                    |                       |              |                 |
| ADJUNTAR CEDULA                                                                                                    | DE IDENTIDA                                      | D                                  |                       |              |                 |

#### SI HAY MAS DE UN REPRESENTANTE SEGUIR AGREGANDO

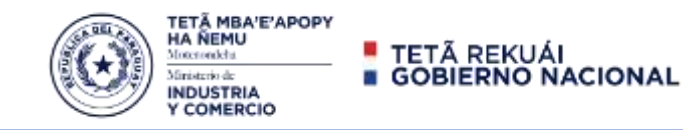

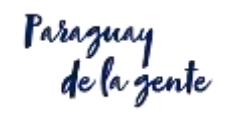

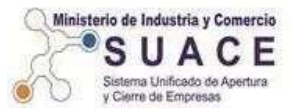

# PASO 6 – DOCUMENTOS - COMPLETAR LOS DOCUMENTOS SOLICITADOS EN LOS REQUISITOS.

- > CEDULA TRIBUTARIA
- > CONSTANCIA SET
- **FORMULARIO PRESENTADO ANTE LA SET DECLARACION DE RENTA**
- ➢ DECLARACION JURADA FORMULARIO № 1 o 2 DEL SUACE
- ESCRITURA (PARA JURIDICAS)

| : NUMERO DE RUC |
|-----------------|
| )LOCAR FECHA DE |
| LRUC            |
| 31/12/3000      |
| R Y CONTINUAR   |
|                 |
|                 |
|                 |
| -               |

| Volver Cancelar Guardary Volver Nra Solicitud 176257 Nroitem                                                                                                    | DECLARACION DE RENTA                                                                                                    |
|----------------------------------------------------------------------------------------------------|----------------------------------------------------------------------------------------------------|
| Empres a Documento CONSTANCIA DE APERTURA / FORMULARIO 101 - RENTA VIO Referencia Observaciones Fecha Expedicion O3/02/2020 dd/mm/tiaaa Documentos RIEL Documentos VUE Fecha vencimiento O3/03/2022 dd/mh, | <ul> <li>Nº REFERENCIA: NUMERO DE RUC</li> <li>EXPEDICION: COLOCAR FECHA DE</li> <li>PRESENTACION DE LA DECLARACION DE</li> <li>RENTA DEL AÑO ANTERIOR Y</li> <li>VENCIMIENTO: UN AÑO DESPUES</li> </ul> |
| Guardary Continuar     Fch Expedicion     Fch Vencimiento       Documento     Fch Expedicion     Fch Vencimiento       Eliminar     CEDULA TRIBUTARIA - SET     15/06/2018                                 | DAR GUARDAR Y CONTINUAR                                                                                                    |

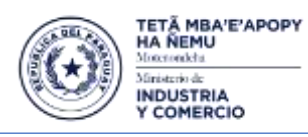

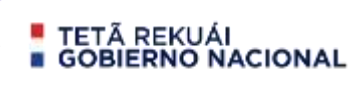

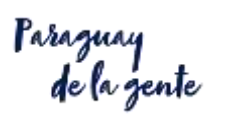

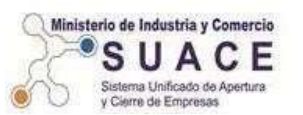

| Suantiany Volver                               |                                          | CONSTANCIA SET                 |
|------------------------------------------------|------------------------------------------|--------------------------------|
| IraSalicitud 176257 Nra                        | item                                     |                                |
| impres a                                       |                                          | Nº REFERENCIA: NUMERO DE RUC   |
| Documento CONSTANCIA SET                       |                                          | EXPEDICION: COLOCAR FECHA DE   |
| Nro Referencia (50970                          |                                          | EXPEDICION DEL RUC             |
| Observaciones                                  | le le                                    | <b>VENCIMIENTO:</b> 31/12/3000 |
| Fecha Expedicion 15/06/2018 dd/mm/ap           | AIEL Documentos VUE                      | , ,                            |
| Fecha vencimiento <b>31/12/3000</b> dd/mm/aaaa | Dacumenta con Vencimienta 🛛 🔽 🔽          | DAR GUARDAR Y CONTINUAR        |
| Guardany Continuar                             |                                          |                                |
| Documento                                      | Fch Expedicion Fch Vencimiento           |                                |
| Eliminar CEDULA TRIBUTARIA - SET               | 15,06,2018 31/12,3000 Adjuntar Documento |                                |

| Volver Cancelat                                         |              |                   |                    | DECLARACION JURADA                       |
|---------------------------------------------------------|--------------|-------------------|--------------------|------------------------------------------|
| Guardar y Volver                                        |              |                   |                    | FORMULARIO SUACE                         |
| In Selicitud 248976 Nm                                  | item         |                   |                    |                                          |
| mpresa                                                  |              |                   |                    | N° 1 para Física                         |
| locumento OECLARACION JURADA<br>Inte Referencia 8503703 |              | v                 |                    | N° 2 para Jurídica                       |
| echa Excedicion 23/02/2023 dd/mm                        | votas. R     | E De              | A.                 | Nº REFERENCIA: NUMERO DE RUC             |
| echa vescimiento (11/12/2000) dd/mmy van                | pocumiento a | on Vencimiento    | 15 V               | <b>EXPEDICION:</b> COLOCAR FECHA DEL DIA |
| Guartiar y Continuar                                    |              |                   |                    | ACTUAL                                   |
| Documento                                               | Tch Expedici | on Fch Vencimient | 0                  | VENCIMIENTO: 31/12/3000                  |
| CEDULA TRIBUTARIA - SET                                 | 15/06/2018   | 31/52/3000        | Adjuntar Documento |                                          |
| Eliminar CONSTANCIA DE APERTURA / FORMULARIO RENTI      | 03/02/2020   | 25/02/2023        | Adjunter Documento |                                          |
| Eliminar CONSTANCIA SET                                 | 15/06/2018   | 31/12/3000        | Aduntar Documento  |                                          |

## PARA EMPRESAS JURIDICAS DEBE ADJUNTAR LAS ESCRITURAS

| BOCUMENTOS                                                                |                                 |                       |                     |    | <b>ESCRITURA</b>             |
|---------------------------------------------------------------------------|---------------------------------|-----------------------|---------------------|----|------------------------------|
| Molver Coccelar                                                           |                                 |                       |                     | Nº | <b>REFERENCIA:</b> NUMERO DE |
| Duardar y Voleer                                                          |                                 |                       |                     | RU | C EXPEDICION: COLOCAR        |
| Nero Solicitud                                                            | teroltern                       |                       |                     | FE | CHA DE INICIO DE             |
| Empresa                                                                   |                                 |                       |                     |    |                              |
| Documento ESCRITURA DE CONSTITUCIÓN                                       | PE SOCIEDAD                     | ~                     |                     |    | INSTITUCIÓN                  |
| Nro Referencia #509703                                                    |                                 |                       |                     | VE | NCIMIENTO: TIEMPO DE         |
| Observationes                                                             |                                 |                       |                     |    | IRACION DE LA EMPRESA        |
| Fecha Especificion 25/01/2015 dd/mv<br>Fecha vencimiento 25/01/2335 dd/mm | oonine.030<br>5005 Documento co | i. I<br>o Vencimiento | ( <u>)</u>          | DA | R GUARDAR Y CONTINUAF        |
|                                                                           |                                 |                       |                     |    |                              |
| Decumente                                                                 | Fals Expedicion                 | a Feli Wincimbo       | ntai                |    |                              |
| EXMINIT CEDULA TRUBUTARIA - SET                                           | \$5/06/2018                     | 31/12/3000            | Aduetar Documento   |    | Adiuntar c/u de              |
| Elminar CONSTANCIA DE APERTURA / PORMULARIO                               | RENTA 03/02/2020                | 21/02/2023            | Adsartar Documento  |    |                              |
| A REAL PROPERTY AND A REAL PROPERTY AND A REAL PROPERTY.                  | 110/06/2018                     | 21/32/3000            | Advertar Doctamenta |    |                              |

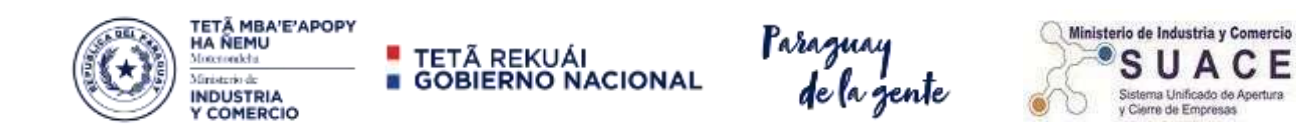

#### PASO 7 – ESTABLECIMIENTO - COMPLETAR LOS DATOS SOLICITADOS

| Volver Cancel<br>Guardar                                             | and fait tos  | Completar con los datos s | olicitados en dicha pagina                                                             |
|----------------------------------------------------------------------|---------------|---------------------------|----------------------------------------------------------------------------------------|
| Nrn Salicitud [1]<br>Is Case Central<br>Nombre<br>Stable cimiente    | 70760 Nrs.ham | et (PIOPIC V)             | NOMBRE ESTABLECIMIENTO                                                                 |
| Peix<br>Departamento<br>Ciudad<br>Direccion<br>Derrio<br>Nys de Cesa |               | ▼ Telefana                | <ul> <li>Fisica: Nombre del<br/>Propietario</li> <li>Juridica: Razon social</li> </ul> |
| Nro Celular<br>Cta Cte Catastral<br>Nro Finca                        |               | Email                     |                                                                                        |
| Dato requerido p<br>Recima Industrial                                | NO APLICA     | *)                        |                                                                                        |
| Neferencia de Ubica                                                  | eipe          |                           |                                                                                        |
| Introduce una ut<br>E <.<br>Mapa                                     | Satélite 54   | NTO LAS LOMAS             |                                                                                        |

#### PASO 8 – ENVIAR SOLICITUD - COMPLETADOS TODOS LOS CAMPOS

| Ma « Ventanilla Un                                                                     | ica de Expor | rtació 🗶 | 714 3    | UF .: Venta | nills Unics d           | liper #   +                  |              |                  |         |                |                      |     |       |          | 120         | 0       | ×        |
|----------------------------------------------------------------------------------------|--------------|----------|----------|-------------|-------------------------|------------------------------|--------------|------------------|---------|----------------|----------------------|-----|-------|----------|-------------|---------|----------|
| < → C /                                                                                | A No #1 1    | iegura   | vue.org  | py/uli/po   | rtal/REGIST             | ROAFT_RE_SOLICITUD_          | 66.SHOW      |                  |         |                |                      |     |       |          | θ           | iwitado | ŧ        |
| ¥6, 1                                                                                  | /U           | E        |          | 0           | ) 214,25***<br>1755220. | -                            | ETĂ RE       | KUÁI<br>NO NACIO | ONAL    | T-             | agnay<br>de la gente |     |       |          |             |         |          |
| Gerve, patello                                                                         |              |          |          |             |                         |                              |              |                  | -       |                |                      |     |       |          | •           |         |          |
| COMPLETADO LOS PASOS ANTERIORES<br>ENVIAR SOLICITUO                                    |              |          |          |             |                         |                              |              | 71               |         |                |                      |     |       |          |             |         |          |
| Tipe<br>Registre                                                                       | Solution     | Alerta   |          | 800         | Tipo<br>timpresa        | Name Sinta                   |              |                  |         |                |                      | 111 |       | i.       | Timp Const  | lancia  | Estado   |
| FORMALEIACION-IPS                                                                      | 170765       |          | ittalia. |             | #198CA                  |                              | Bacat        | as Vatorierande  | Enemete | ettes Sourcent | a Established        |     | (Cont | acologia | lawrenc Cor | stanta  | Penderit |
| Total Row Coust in<br>Row(s) 1 - 1<br>American Solicitud Inst<br>Generar Solicitud FOR | Report- 1    | Persona  | Antilita |             |                         |                              |              |                  |         |                |                      |     |       |          |             |         |          |
| Municipalidad de Anut                                                                  | uliin        |          |          |             |                         | Pader Adiated / Restations I | nabilitions. |                  |         |                | MTEEN                |     |       |          |             |         |          |

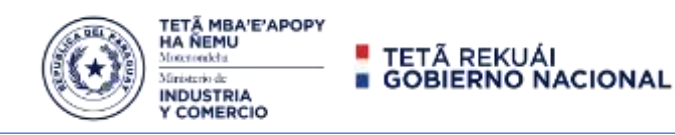

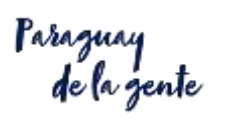

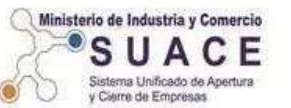

## FINALIZADA LA APERTURA O FORMALIZACION DE SU EMPRESA

#### DEBE CUMPLIR CON LAS OBLIGACIONES CONSTITUIDAS PARA CADA INSTITUCION

## **IPS - Sistema REI**

Mediante este trámite el Empleador se inscribe en el sistema de procesamiento de datos vía Internet denominado **Registro Electrónico de Información (REI)** a través del cual puede

- > Registrar todas las operaciones referentes a movimientos del personal,
- Declaración de salarios,
- > Consultas con respectos al pago de los aportes,
- Entre otros.

Para acceder al Sistema REI, debe completar una

#### DECLARACION JURADA DE SOLICITUD DE CLAVE DE ACCESO (PIN) AL SISTEMA DE REGISTRO ELECTRONICO DE INFORMACION (REI)

#### Descargue el archivo de Declaración Jurada

https://portal.ips.gov.py/sistemas/ipsportal/archivos/archivos/1559846344.pdf

Imprimir, Firmar en las 2 (dos) hojas y con la Cedula de Identidad (Autenticada)

- > Del Propietario para empresas FISICAS
- > Del Representante legal para empresas JURIDICAS

#### Llevar los documentos para que le generen el PIN a la

Oficina: Dpto. de Servicios de IPS

Dirección: Nuestra. Sra. de la Asunción 853 e/ Humaitá y Piribebuy.

Acceda al sistema REI <u>https://servicios.ips.gov.py/newrei/rei/login</u>

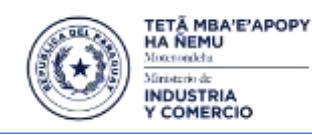

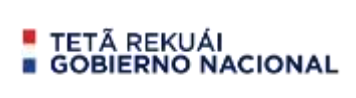

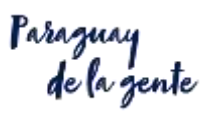

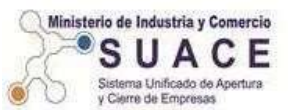

## **MTESS - Sistema REGOBPAT**

Acceda al sistema REGOBPA <u>https://regobpat.mtess.gov.py/dbmt/output/login.php</u>

#### Presentación de Planillas y Comunicaciones

En esta sección encontrará todo lo que necesite saber acerca de las **presentaciones de Planillas Laborales y Comunicaciones**. Los plazos, lugares de presentación, cómo confeccionar correctamente las planillas y otros detalles de utilidad.

#### Para acceder

https://www.mtess.gov.py/direccion-de-registro-obrero-patronal/acerca-del-sistema-de-presentacion-de-planillas-y-comunicaciones

Dirección de Registro Obrero Patronal

Para acceder <u>https://www.mtess.gov.py/direccion-de-registro-obrero-patronal</u>